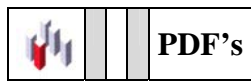

## ¿CÓMO IMPRIMIR DESDE MS OFFICE EN TAMAÑOS MÁS GRANDES DE A3?

1.- Cuando quieres imprimir desde Word, Publisher o Power Point en A2 o superior, primero has de pasarlo a PDF. ¿CÓMO?

1.a.- Has de imprimir el trabajo que quieres en una impresora que se llama **CutePDF Writter**, importante, CON EL TAMAÑO COMO SI FUERA UN A4.

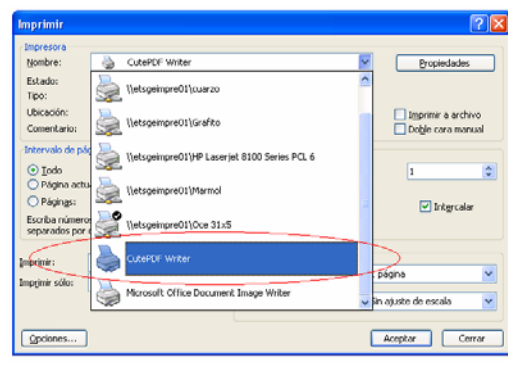

1.b.- Al imprimir en esa impresora nos pide un **nombre de archivo** (que ya será el documento PDF) y guardarlo en una ubicación (os recomendamos en D:\datos)

| Guardar o                                                                                                    | omo                          | ? 🔀      |  |
|----------------------------------------------------------------------------------------------------|------------------------------|----------|--|
| Guardar en                                                                                                    | : 🔁 Mis documentos 💽 🖛 🗈 📸 🕎 | Ŧ        |  |
| 는 Autodes<br>않 Mi músic<br>은 Mis imáç                                                                                                    | ik<br>a<br>Jenes             |          |  |
| Nombre:                                                                                                    |                              | Guardar  |  |
| Tipo:                                                                                                    | PDF Files (*.pdf)            | Cancelar |  |
| Move up to CutePDF 3.0 and get advanced control over your PDF documents. Easily edit<br>PDF files, add security, stamps, bookmarks or header/footer, make booklets, impose (n-Up),<br>split & merge PDFs, save PDF forms, and much more! |                              |          |  |
| http://www.CutePDF.com                                                                                                    |                              |          |  |
|                                                                                                    |                              |          |  |

2.- Abrir el archivo generado anteriormente ya con el PDF, y al imprimir, seleccionar el plotter.

| Impresora<br>Nombre: [Vetsgeimpre01/borax ] (                                                                                                    | Propiedades                                                |
|----------------------------------------------------------------------------------------------------|------------------------------------------------------------|
| Estado: Listo<br>Tipo: HP DesignJet 800 42 by HP                                                                                                    | Comentarios y formularios: <b>2a</b><br>Documento y sellos |
| l Intervalo de impresión<br>⊙ Todas<br>O Virita actual<br>○ Página actual<br>○ Páginas desde 1 hasta 1<br>Suconjunto: Todas las páginas del rang v Invetir<br>páginas | Previoualizar<br>K 419,99 3                                |
| Marejo de páginas<br>Copias: 1 Clatercalas<br>Escalado de Ajuntar a los márgenes do la impresor V                                                                     | 593.94                                                     |
| Elegir origen de papel según tamaño de página PDF                                                                                                    |                                                            |
| Conscion de instruitio                                                                                                    | Unidad: mm Zoom: 188%                                      |

2.a.- En las propiedades del plotter, seleccionamos el tamaño que queramos que tenga el trabajo a imprimir

2.b.- En el escalado de Página seleccionamos "Ajustar a los márgenes de impresión" para ver en la parte derecha el trabajo tal y como quedaría en el papel que hemos seleccionado.